## Koppelen 5-in-1 controller aan app

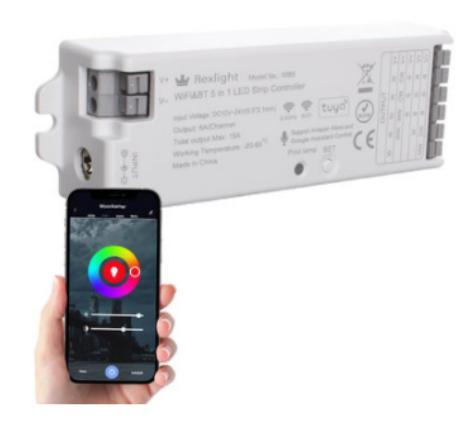

## STAP 1: App downloaden

Download de app via QR code of Play store/App store.

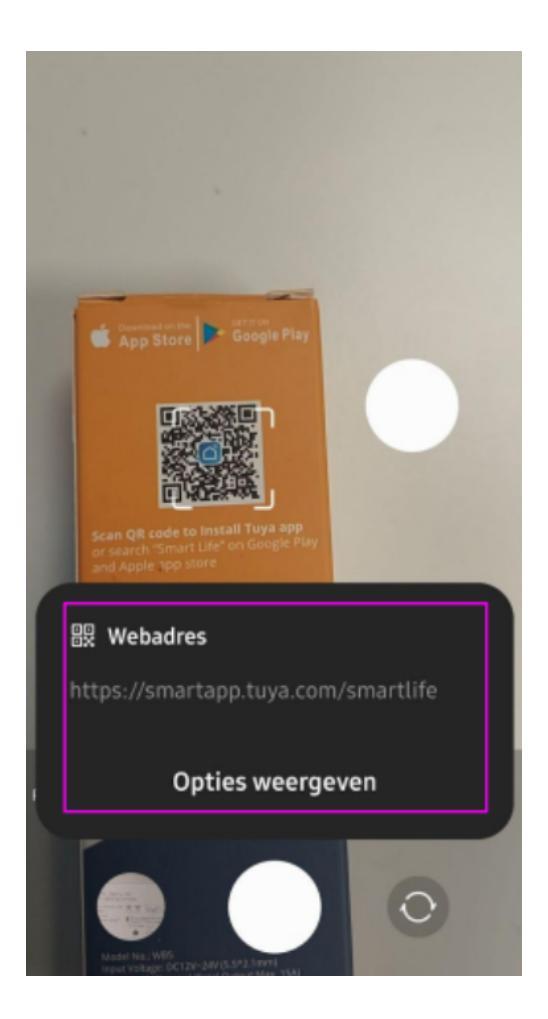

## STAP 2a: Apparaat toevoegen

1. Open de app, en log in.

 Om een apparaat toe te voegen, klikt u op de blauwe '+' rechtsboven op het scherm.

\* Als u nog geen account heeft, maak deze dan eerst aan volgens de instructies in de app.

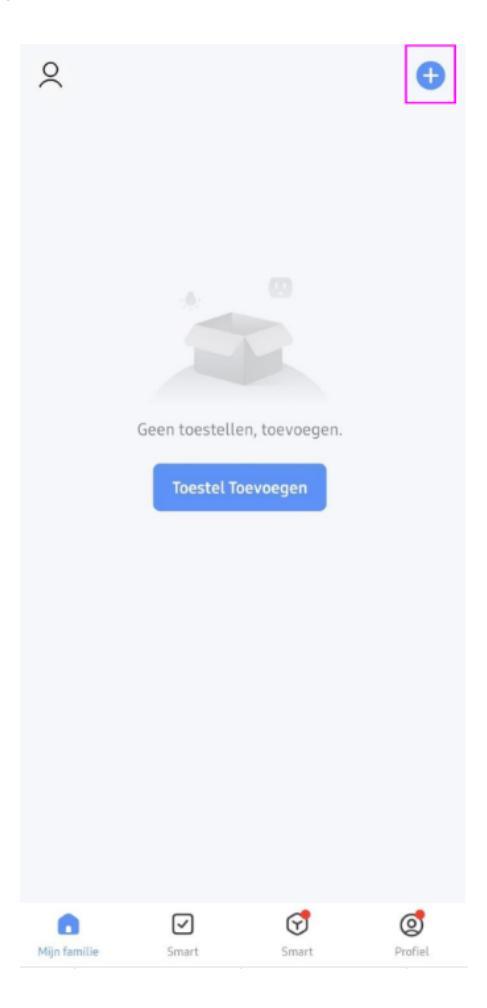

# STAP 2b: Apparaat toevoegen

Klik op 'Add device'.

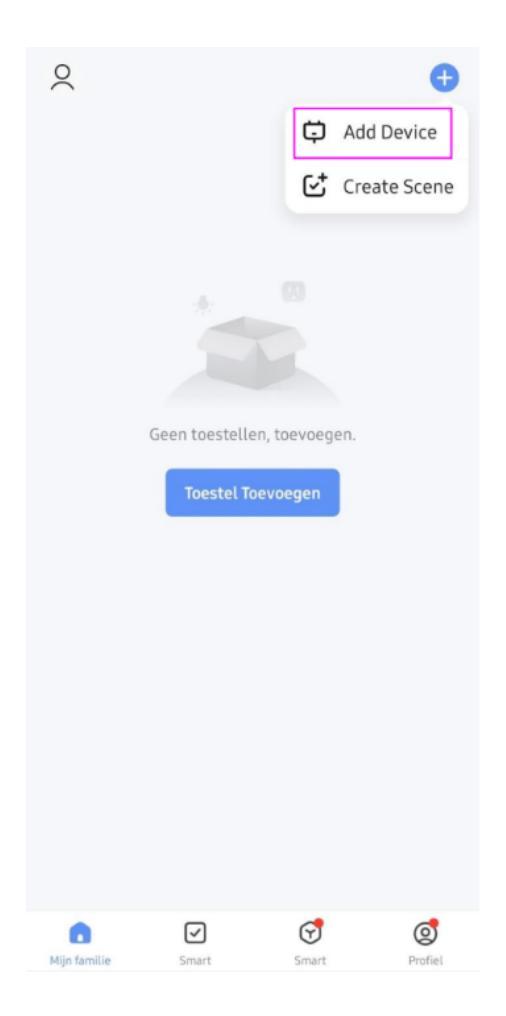

## STAP 3: Apparaat selecteren

Kies in de categorie 'Verlichting' voor 'Strip Lights (Wi-Fi)'.

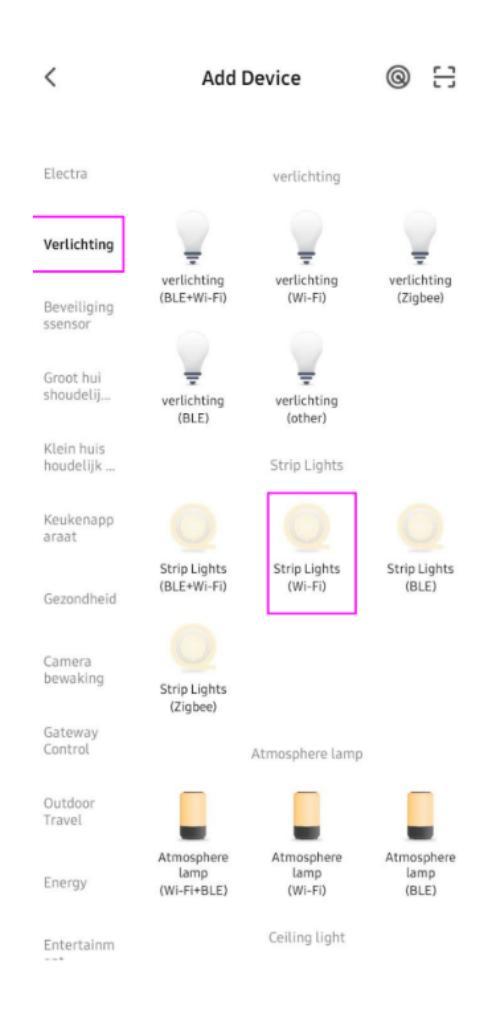

#### STAP 4: Controller koppelen

1. Wanneer het lampje op de controller snel knippert, klik op 'Next'

2. Is dit niet het geval? Volg dan de volgende stappen:

a. Zet de controller aan (door de stroom erop te zetten)

b. Zet de controller 3x aan en uit (het lampje op de controller knippert nu snel)

c. Klik op 'Next'.

Annuleren

#### Reset the device first.

If the light is blinking rapidly, pls skip the reset step:

① Power on the device;

Turn on-off-on-off-on (Subject to the user manual);

③ Ensure the light is blinking rapidly;

Note: please complete the network districution within 3 minutes after resetting the device.

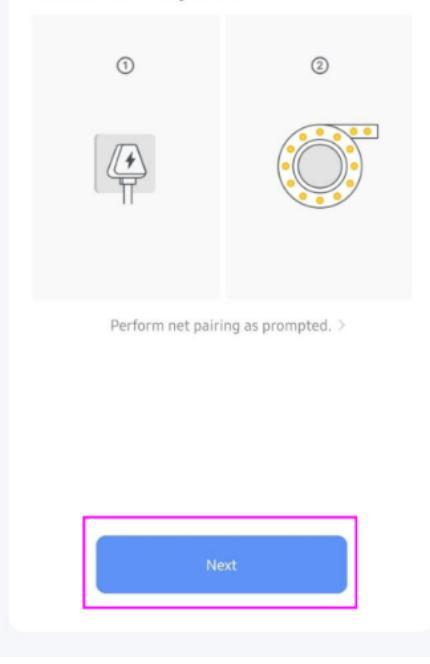

## STAP 5: verbinden met Wifi (2,4Ghz)

 Selecteer uw 2,4GHz Wi-Fi netwerk. Typ het juiste wachtwoord in en klik op 'Volgende'.
De app gaat nu de controller zoeken, dit kan enige tijd duren

| Annuleren                                                                  |
|----------------------------------------------------------------------------|
| Selecteer je 2.4GHz Wi-Fi<br>netwerk<br>Alleen 2.4GHz Wi-Fi kanalen worden |
| wWi-Fi - 5Ghz                                                              |
| ✓ Wi-Fi - 2.4Ghz 🔒 🗢 🕕                                                     |
|                                                                            |
|                                                                            |
| A Wachtwoord                                                               |
| Volgende                                                                   |
|                                                                            |
|                                                                            |
|                                                                            |
|                                                                            |

## STAP 6: apparaat is toegevoegd

Wanneer de app de controller gevonden heeft, zal deze enige tijd nodig hebben om deze toe te voegen. Wanneer de controller is toegevoegd, kunt op de knop 'Volgende' klikken.

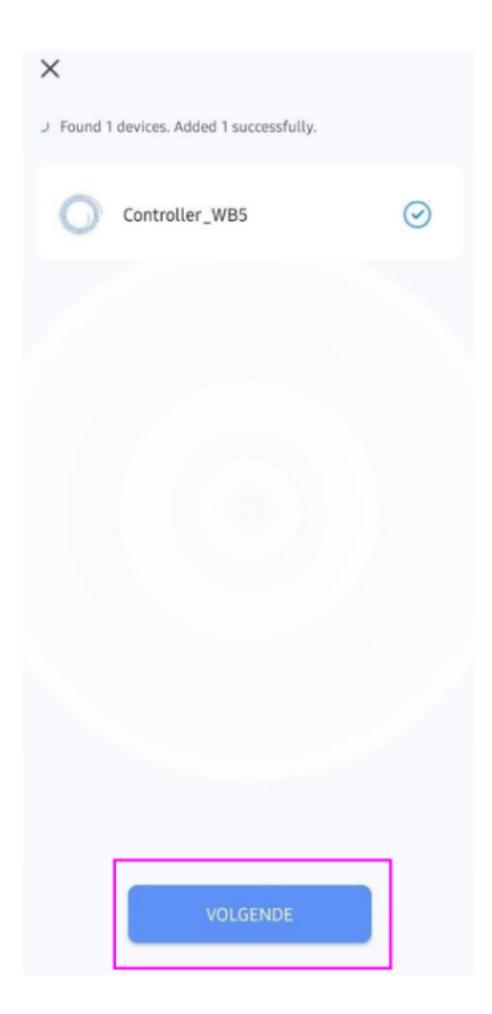

#### STAP 7: juiste ledstrip instellen

Voordat u begint om uw licht in te stellen, dient u er eerst voor te zorgen dat de controller goed is ingesteld. Wanneer deze niet goed is ingesteld, zal de ledstrip niet goed functioneren.

Met de 'set' knop op de controller kunt u het type ledstrip selecteren. Hieronder vindt u de verschillende instellingen:

- · Blauw knipperend lampje: RGBWW ledstrip (standaard instelling)
  - Wit knipperend lampje: enkele kleur ledstrip
  - · Geel knipperend lampje: Dual White ledstrip
  - · Rood knipperend lampje: RGB ledstrip
  - · Groen knipperend lampje: RGBW ledstrip

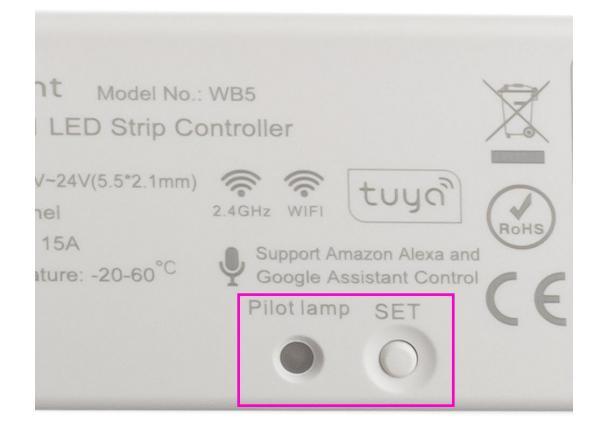

## Tip 1: wittint instellen

In het tabblad 'White' kunt u de wittint instellen. Tevens kunt u de helderheid aanpassen.

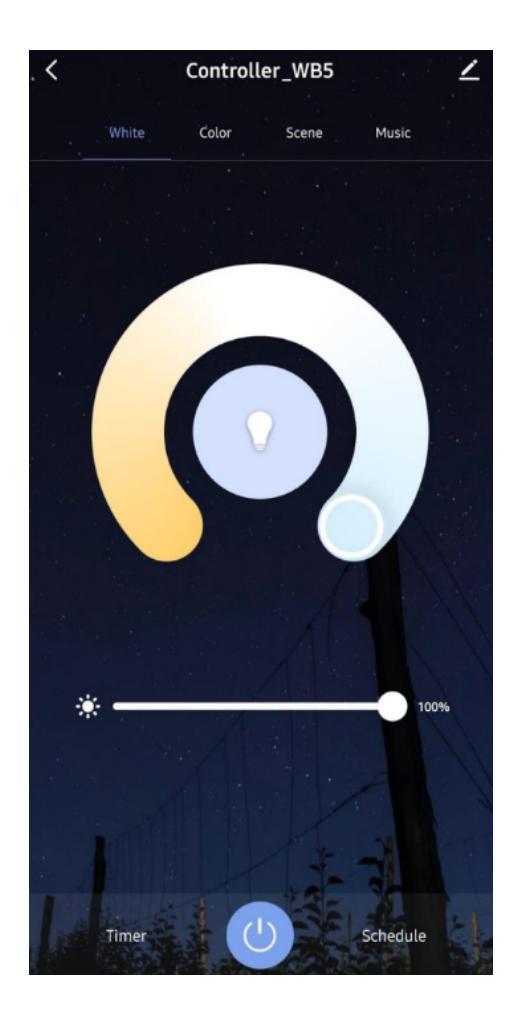

# Tip 2: kleur instellen

In het tabblad 'Color' kunt u de lichtkleur instellen. Tevens kunt u de helderheid aanpassen. Als laatste kunt u ook instellen hoeveel wit licht u wilt mengen met de kleuren.,

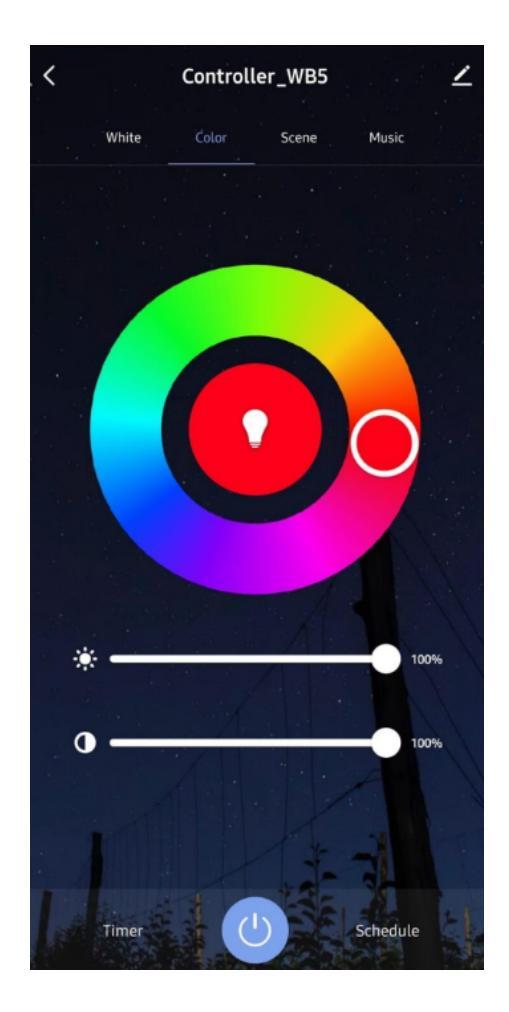

#### Tip 3: scenes en timer

In het tabblad 'Scene' kunt u scenes kiezen en aanpassen. Zo kunt u bijvoorbeeld voor de avond een bepaalde scene instellen.

Met de funtie 'Timer' kunt u instellen hoe lang u een ledstrip ingeschakeld wilt hebben.

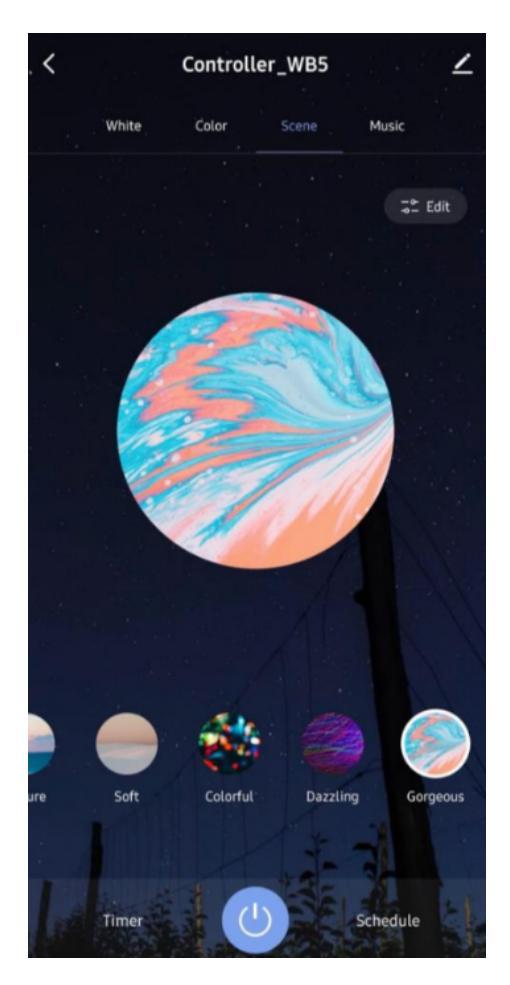

#### Tip 4: muziek en schema's

In het tabblad 'Music' kunt u de app toegang geven tot uw microfoon. Zo zal de ledstrip reageren op de muziek die u afspeelt op externe apparatuur.

Met de 'Schedule' optie kunt u instellen wanneer de ledstrip aan of uit gaat. Zo kunt u bijvoorbeeld instellen dat de ledstrip elke nacht tussen 23.00 en 7.00 uit staat.

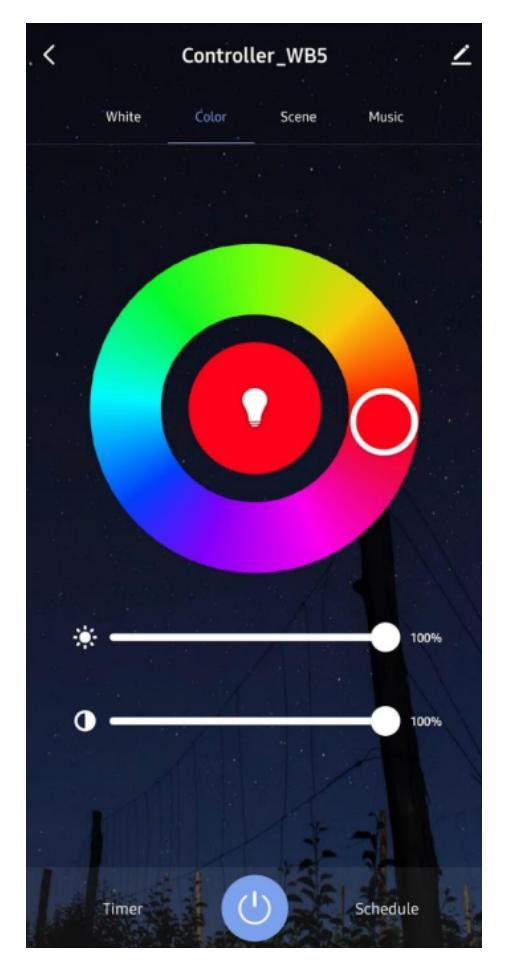